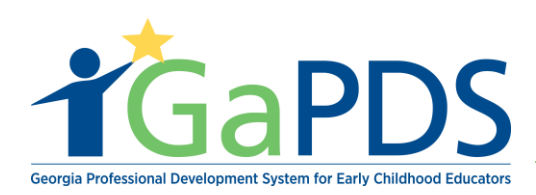

# **Reports: Profile PDF**

- 1. Log in to GaPDS profile
- 2. The **My Profile** page displays:
  - a. Under Reports [PDF], click profile.

# **My Profile**

#### **HOME VISTOR**

Username: HV2019

PDS #: 104166

Profile Status: Active

# Reports [PDF] Profile Training History

#### Home Vistor

SSN: XXX-XX-XX02 Primary Phone #: (404) 267-2760 (Work)

#### **Education Information**

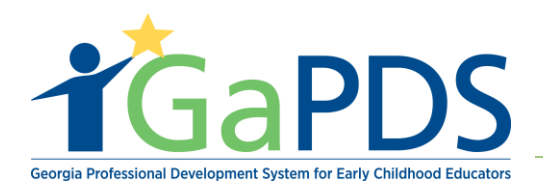

A message appears asking, "What do you want to do with PDS profile?"

b. Click 'Save'

### My Profile

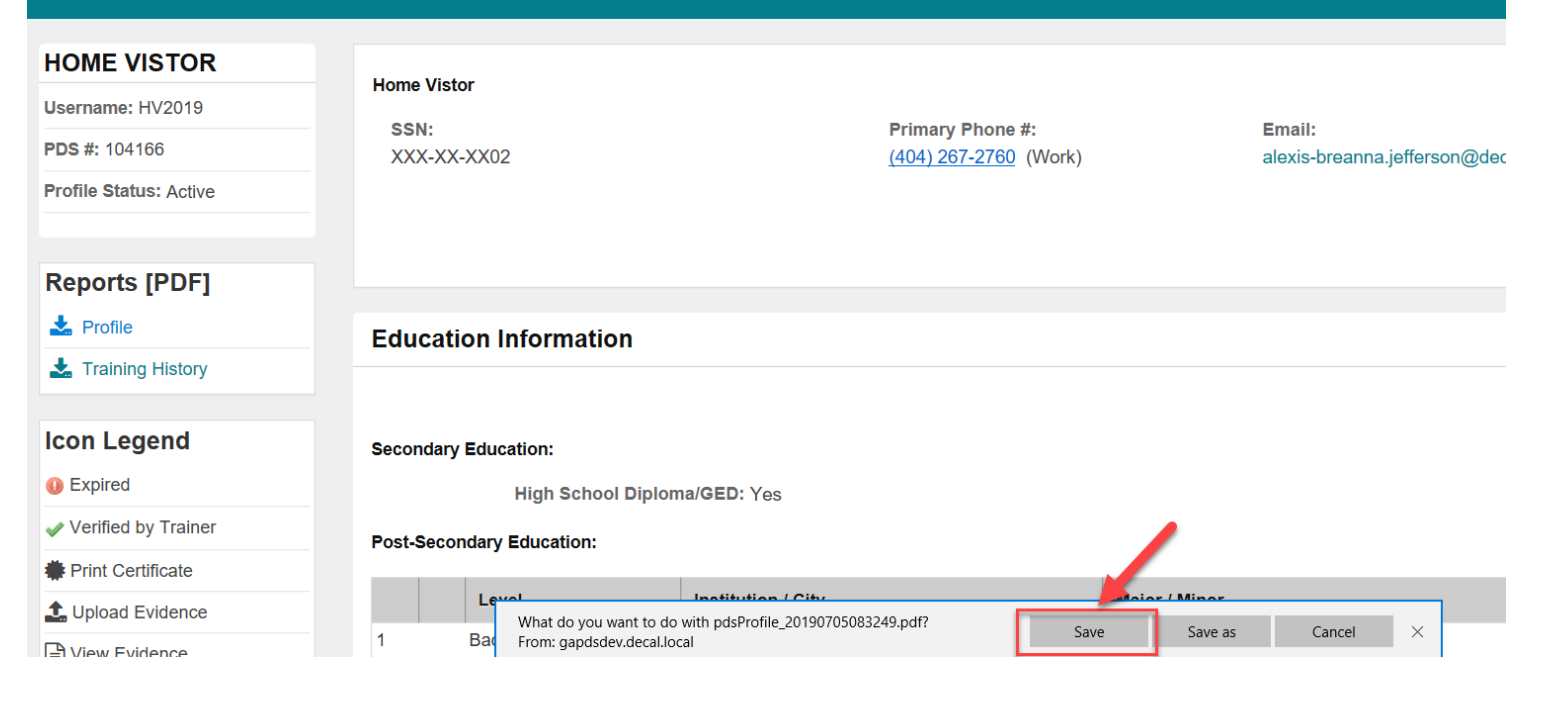

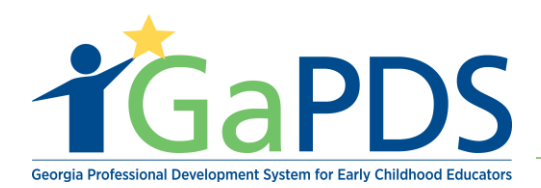

A message appears stating, "PDS profile finished downloading."

c. Click 'Open'

# My Profile

| HOME VISTOR            | Home Vietor                                                                       |                                     |
|------------------------|-----------------------------------------------------------------------------------|-------------------------------------|
| Username: HV2019       |                                                                                   |                                     |
| PDS #: 104166          | SSN:         Primary Phone #:           XXX-XX-XX02         (404) 267-2760 (Work) | Email:<br>alexis-breanna.jefferson@ |
| Profile Status: Active |                                                                                   |                                     |
|                        |                                                                                   |                                     |
| Reports [PDF]          |                                                                                   |                                     |
| Ł Profile              | Education Information                                                             |                                     |
| L Training History     |                                                                                   |                                     |
|                        |                                                                                   |                                     |
| Icon Legend            | Secondary Education:                                                              |                                     |
| Expired                | High School Diploma/GED: Yes                                                      |                                     |
| Verified by Trainer    | Post-Secondary Education:                                                         | /                                   |
| Print Certificate      | ·                                                                                 |                                     |
| 1 Upload Evidence      | Level Institution / City                                                          | Major / Minor                       |
| Ch View Evidence       | 1 Ba pdsProfile_20190705083249.pdf finished downloading. Open                     | Open folder View downloads X        |

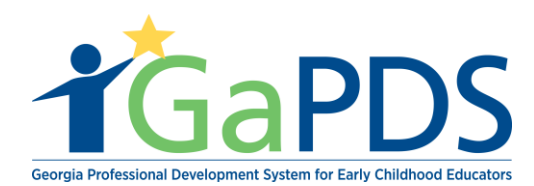

#### d. User's Professional Dvelopment System Profile report displays.

|                                                                                                    |                                                                                                    |                                                                                                    |                     | Ho                                         | me Vistor                        |           |                                           |                          |
|----------------------------------------------------------------------------------------------------|----------------------------------------------------------------------------------------------------|----------------------------------------------------------------------------------------------------|---------------------|--------------------------------------------|----------------------------------|-----------|-------------------------------------------|--------------------------|
|                                                                                                    |                                                                                                    | Profes                                                                                                | siona               | l Dev                                      | elopment Sy                      | stem l    | Profile                                   |                          |
|                                                                                                    |                                                                                                    |                                                                                                    |                     | P                                          | DS# 104166                       |           |                                           |                          |
|                                                                                                    | Status:                                                                                                    | Active                                                                                                |                     | Usern                                      | ame: HV2019                      | County    |                                           |                          |
|                                                                                                    |                                                                                                    |                                                                                                    |                     | Email: a                                   | lexis-breanna.jefferson@deca     | al.ga.gov |                                           |                          |
| Edu                                                                                                    | cation Inf                                                                                                    | ormation                                                                                              |                     |                                            |                                  |           |                                           |                          |
| Seco                                                                                                    | ndary Educ                                                                                                    | ation :                                                                                               |                     |                                            |                                  |           |                                           |                          |
| High                                                                                                    | School Diplo                                                                                                    | ma/GED: Yes                                                                                           |                     |                                            |                                  |           |                                           |                          |
| Post                                                                                                    | -Secondary                                                                                                    | Education :                                                                                           |                     |                                            |                                  |           |                                           |                          |
|                                                                                                    | Degree<br>Date                                                                                                    | Verified Status                                                                                       | Level               |                                            | Institution / City               |           | Major Degree                              |                          |
| 1                                                                                                    | 06/02/2008                                                                                                    | Verification Not<br>Required/HV                                                                       | Bachelor D          | )egree                                     | Emory University<br>Atlanta      |           | Social Work                               |                          |
| _                                                                                                    |                                                                                                    |                                                                                                    |                     |                                            |                                  |           |                                           |                          |
| Emplo                                                                                                    | oyment Statu                                                                                                    | s: Home Visitor<br>ment :                                                                             |                     |                                            |                                  |           |                                           |                          |
| Emplo<br>Curr<br>Home<br>Advoc                                                                              | e Visiting Site                                                                                                    | s: Home Visitor<br>ment :<br>e<br>en Bartow                                                           |                     | Role(s) Per                                | rformed<br>r                     |           | Models<br>PAT,HFA                         |                          |
| Emplo<br>Curr<br>Home<br>Advoc<br>Expe<br>10 Ye                                                             | e Visiting Site<br>ates of Childre<br>erience :<br>ears 4 Months                                                                                                    | s: Home Visitor<br>ment :<br>e<br>en Bartow                                                           |                     | Role(s) Per<br>Home Visito<br>Primary Rol  | formed<br>r<br>le: Home Visitor  |           | Models<br>PAT,HFA                         |                          |
| Emplo<br>Curri<br>Home<br>Advoc<br>Expe<br>10 Ye<br>Othe                                                    | e Visiting Site<br>ates of Childre<br>erience :<br>ears 4 Months                                                                                                    | s: Home Visitor<br>ment :<br>e<br>en Bartow<br>Data Informatio                                        | on                  | Role(s) Per<br>Home Visitor                | rformed<br>r<br>le: Home Visitor |           | Models<br>PAT,HFA                         |                          |
| Emplo<br>Curr<br>Home<br>Advoc<br>10 Ye<br>Othe                                                             | e Visiting Site<br>e Visiting Site<br>eates of Childre<br>erience :<br>ears 4 Months<br>er Career<br>e Visitor Rel                                                                     | s: Home Visitor<br>ment :<br>e<br>en Bartow<br>Data Informationalis                                   | on<br>:             | Role(s) Per<br>Home Visitor                | rformed<br>r<br>le: Home Visitor |           | Models<br>PAT,HFA                         |                          |
| Emplo<br>Curre<br>Home<br>Advoc<br>Expe<br>10 Ye<br>Othe                                                    | e Visiting Site<br>ates of Childre<br>erience :<br>ears 4 Months<br>er Career<br>e Visitor Rel<br>Credential                                                                           | s: Home Visitor<br>ment :<br>e<br>en Bartow<br>Data Informatio                                        | on<br>:             | Role(s) Per<br>Home Visitor                | rformed<br>r<br>le: Home Visitor |           | Models<br>PAT,HFA<br>Earned               | Expiration               |
| Emplo<br>Curre<br>Home<br>Advoc<br>10 Ye<br>Othe<br>Home<br>1                                               | e Visiting Site<br>e Visiting Site<br>eates of Childre<br>erience :<br>ears 4 Months<br>er Career<br>e Visitor Rel<br>Credential<br>CPR                                                | s: Home Visitor<br>ment :<br>e<br>en Bartow<br>Data Informationalis                                   | on<br>:             | Role(s) Per<br>Home Visitor                | formed<br>r<br>le: Home Visitor  |           | Models<br>PAT,HFA<br>Earned<br>06/09/2019 | Expiration<br>06/09/2022 |
| Emplo<br>Curre<br>Home<br>Advoc<br>Expe<br>10 Ye<br>Othe<br>Home<br>1<br>1                                  | e Visiting Site<br>ates of Childre<br>erience :<br>ears 4 Months<br>er Career<br>e Visitor Rel<br>Credential<br>CPR<br>nographic                                                       | s: Home Visitor<br>ment :<br>e<br>en Bartow<br>Data Information<br>lated Credentials<br>s Information | on<br>:             | Role(s) Per<br>Home Visitor                | formed<br>r<br>le: Home Visitor  |           | Models<br>PAT,HFA<br>Earned<br>06/09/2019 | Expiration<br>06/09/2022 |
| Emplo<br>Curre<br>Home<br>Advoc<br>10 Ye<br>Othe<br>Home<br>1<br>Dem                                        | e Visiting Site<br>e Visiting Site<br>eares of Childre<br>erience :<br>ears 4 Months<br>er Career<br>e Visitor Rel<br>Credential<br>CPR<br>nographic<br>nale                           | s: Home Visitor<br>ment :<br>e<br>en Bartow<br>Data Information<br>lated Credentials<br>s Information | on<br>:<br>Pr       | Role(s) Per<br>Home Visitor<br>Primary Rol | formed<br>r<br>le: Home Visitor  |           | Models<br>PAT,HFA<br>Earned<br>06/09/2019 | Expiration<br>06/09/2022 |
| Emplo<br>Current<br>Home<br>Advoc<br>Expe<br>10 Ye<br>Home<br>10 Ye<br>Home<br>1<br>1<br>Dem<br>Fem<br>Hisp | e Visiting Site<br>ates of Childre<br>erience :<br>ears 4 Months<br>er Career<br>e Visitor Rel<br>Credential<br>CPR<br>nographic<br>nale<br>panic/Latino                               | s: Home Visitor<br>ment :<br>e<br>en Bartow<br>Data Information<br>lated Credentials<br>s Information | on<br>:<br>Pr<br>Se | Role(s) Per<br>Home Visitor<br>Primary Rol | rformed<br>r<br>le: Home Visitor |           | Models<br>PAT,HFA<br>Earned<br>06/09/2019 | Expiration<br>06/09/2022 |
| Emplo<br>Curre<br>Home<br>Advoc<br>10 Ye<br>10 Ye<br>Home<br>1<br>1<br>Dem<br>Fem<br>Hisp<br>Race           | e Visiting Site<br>e Visiting Site<br>eares of Childre<br>erience :<br>eares 4 Months<br>er Career<br>e Visitor Rel<br>Credential<br>CPR<br>nographic<br>nale<br>panic/Latino<br>(s) : | s: Home Visitor<br>ment :<br>e<br>en Bartow<br>Data Information<br>lated Credentials<br>s Information | on<br>:<br>Pr<br>Se | Role(s) Per<br>Home Visitor<br>Primary Rol | formed<br>r<br>le: Home Visitor  |           | Models<br>PAT,HFA<br>Earned<br>06/09/2019 | Expiration<br>06/09/2022 |

Bright from the Start: Georgia Department of Early Care and Learning

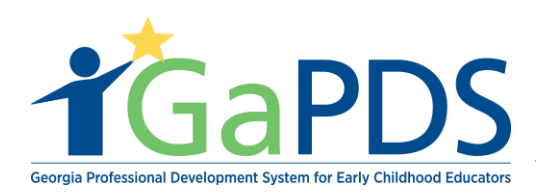

# Reports: Training History PDF

- 1. Log in to GaPDS profile
- 2. The My Profile page displays:
  - a. Under Reports [PDF], select Training History

|                                                                             | My Prof                              | ile                                           |                                                   |                                           |                              |                                                 |                           |          |
|-----------------------------------------------------------------------------|--------------------------------------|-----------------------------------------------|---------------------------------------------------|-------------------------------------------|------------------------------|-------------------------------------------------|---------------------------|----------|
| HOME VISTOR<br>Username: HV2019<br>PDS #: 104166<br>Profile Status: Active  | Home Vistor<br>SSN:<br>XXX-XX-XX02   |                                               |                                                   | Primary Phone #:<br>(404) 267-2760 (Work) |                              | Email:<br>alexis-breanna.jefferson@decal.ga.gov |                           | _        |
| Reports [PDF] Profile Training History                                      | Education In                         | formation                                     |                                                   |                                           |                              |                                                 |                           | Update   |
| Expired     Verified by Trainer                                             | Secondary Educat<br>Post-Secondary E | tion:<br>High School Diploma/GE<br>Education: | ED: Yes                                           |                                           |                              | E                                               | vidence: 📄 🗙              | Update   |
| Print Certificate     Upload Evidence     View Evidence     Xelete Evidence | 1 Bad                                | evel<br>chelor Degree                         | Institution / City<br>Emory University<br>Atlanta |                                           | Major / Minor<br>Social Work |                                                 | Degree Date<br>06/02/2008 | Evidence |

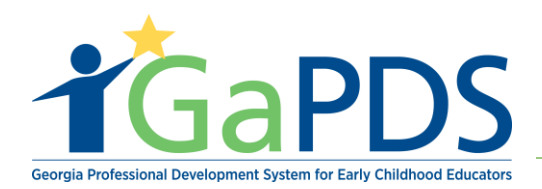

A message appears asking, "What do you want to do with PDS profile?"

b. Select 'Save'

# **My Profile**

| HOME VISTOR            | Hama Viator                                                                                                    |
|------------------------|----------------------------------------------------------------------------------------------------|
| Username: HV2019       |                                                                                                    |
| PDS #: 104166          | SSN:     Primary Phone #:     Email:       XXX-XX-XX02     (404) 267-2760 (Work)     alexis-breanna.jefferson@de                                          |
| Profile Status: Active |                                                                                                    |
|                        |                                                                                                    |
| Reports [PDF]          |                                                                                                    |
| 📩 Profile              | Education Information                                                                                                    |
| 🛓 Training History     |                                                                                                    |
|                        |                                                                                                    |
| Icon Legend            | Secondary Education:                                                                                                    |
| Expired                | High School Diploma/GED: Yes                                                                                                    |
| Verified by Trainer    | Post-Secondary Education:                                                                                                    |
| Print Certificate      |                                                                                                    |
| 1 Upload Evidence      | Level         Institution / City         Institution / City           What do you want to do with pdsProfile_20190705083249.pdf?         Save Save Consol |
|                        | 1 Bad From: gapdsdev.decal.local                                                                                                    |

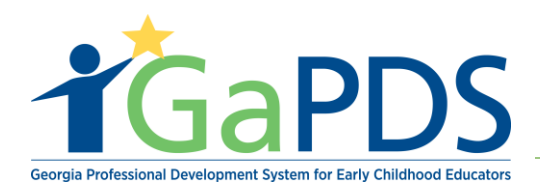

A message appears stating, "PDS profile finished downloading."

c. Select 'Open'

#### **My Profile HOME VISTOR** Home Vistor Username: HV2019 Primary Phone #: Email: SSN: PDS #: 104166 XXX-XX-XX02 (404) 267-2760 (Work) alexis-breanna.jefferson@ Profile Status: Active **Reports** [PDF] 📩 Profile **Education Information** La Training History Icon Legend Secondary Education: Expired High School Diploma/GED: Yes Verified by Trainer Post-Secondary Education: Print Certificate Level Institution / City Major / Minor 1 Upload Evidence pdsProfile\_20190705083249.pdf finished downloading. Open folder View downloads Open Bad

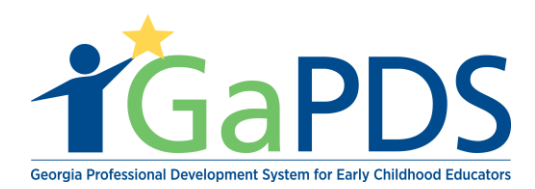

d. User's Training History report displays.

|       |                               |              | н                   | ome Vistor         |               |             |               |                                 |
|-------|-------------------------------|--------------|---------------------|--------------------|---------------|-------------|---------------|---------------------------------|
|       |                               | Pr           | rofessional Develop | ment System - Trai | ning History  |             |               |                                 |
|       |                               |              | P                   | DR# 104166         |               |             |               |                                 |
| Email | l: alexis-breanna.jefferson@d | lecal.ga.gov |                     |                    |               |             |               |                                 |
|       | Training Type                 | Traini       | ng Information      |                    | Training Date | Clock Hours | Date Verified | Verified Status                 |
| 1     | Home Visitor                  | Home         | Visitor ABC         |                    | 6/3/2019      |             |               | Verification Not<br>Required/HV |
|       |                               |              |                     |                    |               |             |               |                                 |
|       |                               |              |                     |                    |               |             |               |                                 |
|       |                               |              |                     |                    |               |             |               |                                 |
|       |                               |              |                     |                    |               |             |               |                                 |
|       |                               |              |                     |                    |               |             |               |                                 |
|       |                               |              |                     |                    |               |             |               |                                 |
|       |                               |              |                     |                    |               |             |               |                                 |
|       |                               |              |                     |                    |               |             |               |                                 |
|       |                               |              |                     |                    |               |             |               |                                 |
|       |                               |              |                     |                    |               |             |               |                                 |
|       |                               |              |                     |                    |               |             |               |                                 |
|       |                               |              |                     |                    |               |             |               |                                 |
|       |                               |              |                     |                    |               |             |               |                                 |
|       |                               |              |                     |                    |               |             |               |                                 |